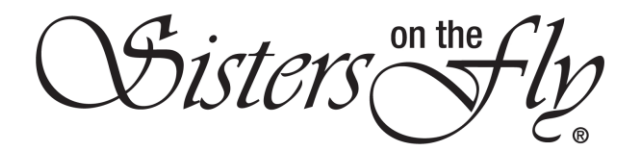

## HOW TO SETUP AUTO RENEW AND RENEW MEMBERSHIP

| Step                                           | Action                                                                  |                                                                                                    |  |  |
|------------------------------------------------|-------------------------------------------------------------------------|----------------------------------------------------------------------------------------------------|--|--|
| 1                                              | Note: Auto Renew can ONLY be turned on during the renewal process.      |                                                                                                    |  |  |
|                                                | Log in to <i>sistersonthfly.com</i> , , and click <b>RENEW.</b>         |                                                                                                    |  |  |
|                                                | IONS? CONTACT HSLT. WE HAVE MORE FUNTHAL ANYONE                         |                                                                                                    |  |  |
|                                                |                                                                         |                                                                                                    |  |  |
|                                                | ters the Renew MEMBERS A                                                | REA EVENTS STORE GALLERIES ABOUT US BLOG ACTIVITIES                                                                                                    |  |  |
|                                                | Ú 2.                                                                    |                                                                                                    |  |  |
| Result: The RENEW MEMBERSHIP screen will open. |                                                                         |                                                                                                    |  |  |
|                                                |                                                                         |                                                                                                    |  |  |
|                                                | RENEW MEMBERSHIP Renew Membership Your Membership expires on 2020-10-14 |                                                                                                    |  |  |
|                                                |                                                                         |                                                                                                    |  |  |
|                                                |                                                                         |                                                                                                    |  |  |
|                                                |                                                                         |                                                                                                    |  |  |
|                                                | ON OFF                                                                  |                                                                                                    |  |  |
|                                                |                                                                         | P PoyPol                                                                                                    |  |  |
|                                                | Card Number *                                                           |                                                                                                    |  |  |
|                                                | Expiry March * Expiry Year * Card Code(CVC) *     Proceed by PayPol     |                                                                                                    |  |  |
|                                                | Pay On Stripe                                                           | the second second second second second second second second second second second second second second second s                                                                                                    |  |  |
|                                                |                                                                         |                                                                                                    |  |  |
|                                                | Cancel                                                                  | Kendership                                                                                                    |  |  |
|                                                |                                                                         |                                                                                                    |  |  |
| 2                                              | IF                                                                      | THEN                                                                                                    |  |  |
|                                                | you want to set up auto renew,                                          | click <b>ON</b> in the Auto Renew rectangle.                                                                                                    |  |  |
|                                                |                                                                         |                                                                                                    |  |  |
|                                                |                                                                         | Auto Renew                                                                                                    |  |  |
|                                                |                                                                         | ON OFF                                                                                                    |  |  |
|                                                |                                                                         | Here's and the second second se |  |  |

Sisters on the fly

| 3 | IF                          | THEN                                                                                                    |   |
|---|-----------------------------|----------------------------------------------------------------------------------------------------|---|
|   | you want to pay via PayPal, | click the yellow PayPal rectangle.                                                                                                  |   |
|   |                             | complete the transaction.                                                                                                    |   |
|   | ELSE                        | THEN                                                                                                    |   |
|   | to use a credit card,       | enter the name on the card, Expiry Month, Expir<br>Year, Card Code CVC, and click the red <b>Pay On</b><br><b>Stripe</b> rectangle. | у |
|   |                             | <b>Result:</b> You will be transferred to the credit card system to complete the transaction.                                       |   |